## **Exploring Career Factors**

- 1) Log in to Clever and click on Xello.
- 2) Click on Careers under Explore Options.

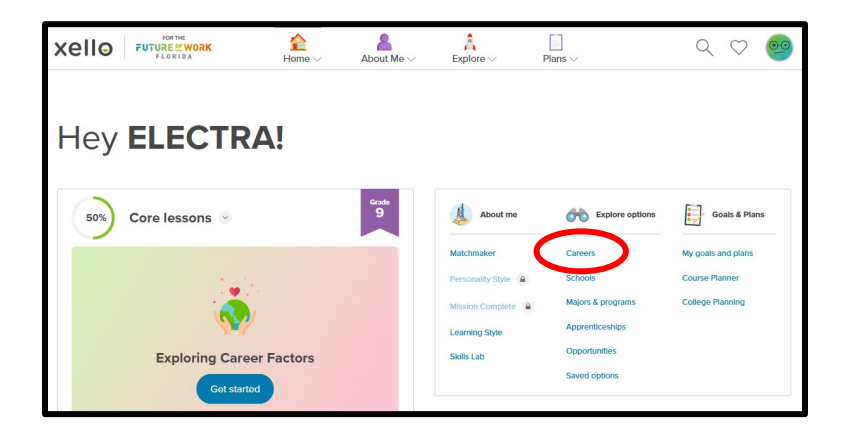

• Careers can be searched using multiple filters including Education, Salary, Alphabetical, and more. Once you find a career that interests you, click the heart to save it.

| xello 🕬                                                                                                    | URE WORK              | <b>≜</b><br>Home ∨                                                           | About Me ~ | Êxplore ∨               | Plans ~          | Q                                | ♡ 🥯         |
|----------------------------------------------------------------------------------------------------|-----------------------|------------------------------------------------------------------------------|------------|-------------------------|------------------|----------------------------------|-------------|
| Explore careers                                                                                                    |                       |                                                                              |            |                         |                  |                                  |             |
| Minimum salary                                                                                                    |                       | \$65,00                                                                      | 0          |                         |                  |                                  | \$239,000 + |
| Education                                                                                                    | Н                     | High school                                                                  | C 2-       | year college or technic | cal training U 4 | -year college                    |             |
| More filters                                                                                                    | Career demand $	imes$ | Career clusters $	imes$                                                      |            |                         | 86 careers       | Alphabetical (A to Z)            | ~ III       |
| Aircraft Mechani<br>Aircraft Mechani<br>Aircra | ic                    | Airline Customer Servi<br>Agent<br>512,050 - \$73,200<br>© Increasing demand |            | Automobile Sale         | ··· noraqa       | Automotive Service<br>Technician |             |

- 3) Once you have saved 3 careers, click the **Xello** icon in the top left corner to return to the home page. Click **Get Started** under **Exploring Career Factors** in the **Core Lessons** box.
- 4) Click **Get Started** and work through the activity until you get to the **Congratulations!** screen. Click **Done** in the top right corner to return to the homepage.

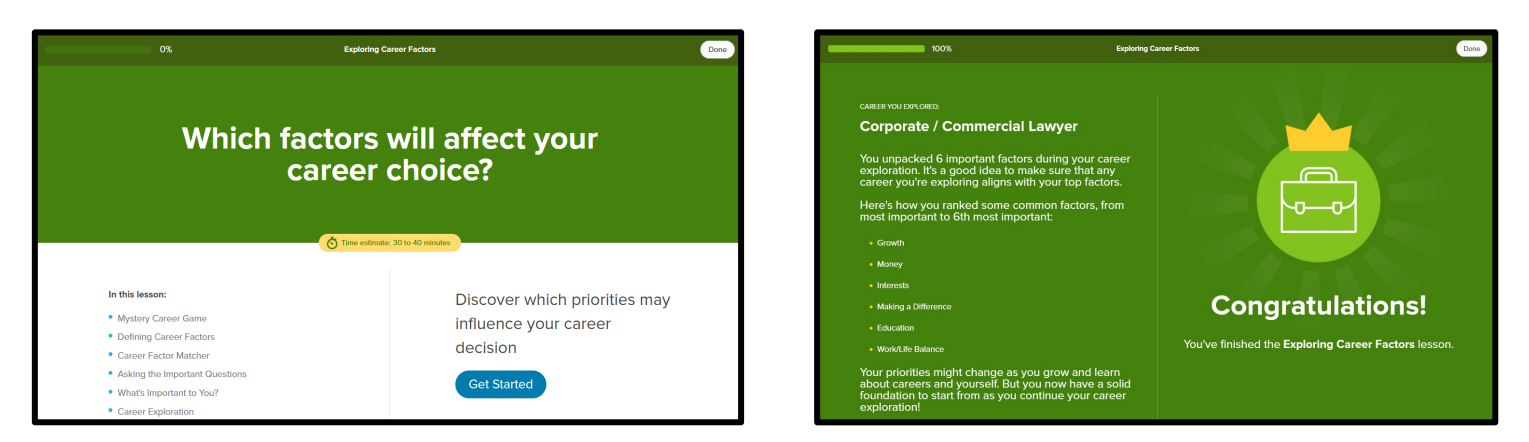

Congratulations, the Xello Semester 2: Grade 9 task is now complete!